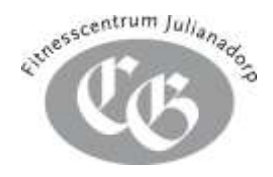

## Zoom installeren op de laptop/PC

Op de laptop of PC kun je het beste de software van Zoom installeren. Dit geeft de beste en meest stabiele videobeelden. Mocht u de internetbrowser Chrome geïnstalleerd hebben, dan is het ook mogelijk om via deze browser zonder software installatie deel te nemen. Echter is de beeldkwaliteit dan minder goed en ook de videostream is dan minder stabiel.

Stappenplan om de software te installeren op de laptop / computer:

- Klik op de link in de uitnodiging. Bijvoorbeeld: https:// zoom.us/j/xxxxxxxxx (waarbij x getallen zijn)
- **2.** Heb je de software al geïnstalleerd, dan opent Zoom zich vanzelf. Ga verder naar punt 6. Heb je de software nog niet geïnstalleerd ga dan verder bij het volgende punt.
- De link wordt geopend in uw internetbrowser. Het beeld kan daardoor iets anders zijn. Voor de acceptatie van de cookies klik op 'Agree and proceed'. Klik daarna op de link 'Download & run Zoom'.

| <ul> <li>I O O # moments</li> </ul> | minial 2007/Thinks-Secure                                                                   |          | R 9      | 0    | 1 |
|-------------------------------------|---------------------------------------------------------------------------------------------|----------|----------|------|---|
| zoom                                |                                                                                             | : Nation | Date i   |      | j |
|                                     |                                                                                             |          |          |      |   |
|                                     |                                                                                             |          |          |      |   |
|                                     | Launching                                                                                   |          |          |      |   |
|                                     |                                                                                             |          |          |      |   |
|                                     | Please click Open Zoom Meetings If you see the system dialog.                               |          |          |      | ļ |
|                                     | If nothing prompts from browser, citck here to issued the meeting, or download is han Zoom. |          | 1        | •    |   |
|                                     | If you cannot download or our the application, start from your become                       |          |          | -    |   |
| C free infinites and a              |                                                                                             |          | Alternet | niri | Ń |

**4.** De download zal starten. Afhankelijk van je internetbrowser kan dit <u>onderaan</u> óf <u>bovenaan</u> worden gestart. In onderstaande afbeelding is dit onderaan.

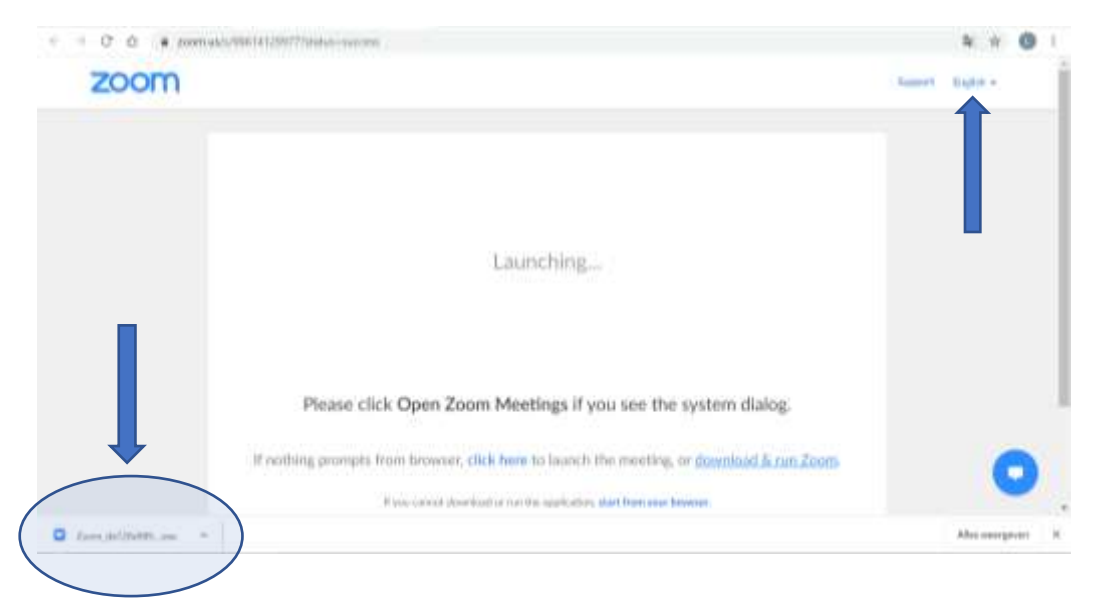

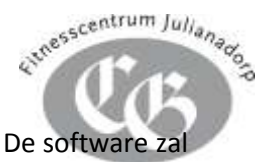

5. Klik op Uitvoeren en als er om toestemming wordt gevraagd. Geef deze dan. De software za zich installeren.

| ← → C O ■ 200mus)                     | mit (4) 29977 (paid - c236/04/20302)K (FORMARM) (http://22990china-saucesi                                                                                                    | B( 1       | 2 0     | 1 |
|---------------------------------------|----------------------------------------------------------------------------------------------------|------------|---------|---|
| zoom                                  | Swatch                                                                                                    | ort Rights |         | ĺ |
|                                       | Your meeting will begin soon         The Zoom cleant yearse restaling will shorten the time it takes to just         In a meeting         In         Please click Open Zoom Meetings if you see the system dialog.         If nothing prompts from browser, click here to launch the meeting, or download & run Zoom.         If nothing prompts from browser, click here to launch the meeting, or download & run Zoom. | 1          | 0       |   |
| 2:::::::::::::::::::::::::::::::::::: |                                                                                                    | Allex we   | ergeven | ж |

- **6.** Zodra de installatie klaar is, wordt er gevraagd naar je naam. Deze naam wordt enkel weergegeven in de video afspraak. Voer je naam in en klik op **'Join Meeting'**. De software zal de videoafspraak opstarten.
- Uw krijgt een voorbeeld van uw videobeeld te zien.
   Klik op de blauwe knop: 'Join with Video'. Let op: uw videobeeld is voor <u>alle</u> deelnemers zichtbaar.

Wilt u zonder video deelnemen, klik dan op '**Join without Video'.** U kunt in de video afspraak dit altijd nog wijzigen/aanzetten.

8. Klik vervolgens op de blauwe knop: 'Join with Computer Audio'. Let op: wij hebben standaard bij onze meeting de microfoon uitgeschakeld, zodat er zo min mogelijk ruis ontstaat. Het klopt dus dat uw microfoon uitstaat.

|     |                                                                                | Tatking                                                                          |                                                             | ÷ ⊕ 1 |
|-----|--------------------------------------------------------------------------------|----------------------------------------------------------------------------------|-------------------------------------------------------------|-------|
| ZOC | Meeting Topic C the<br>Host:<br>Password:<br>Invitation URL<br>Participant ID: | me CNT of the acids opphanese upic<br>memorical<br>Joins with Co<br>Inst Speaker | rs X:<br>Computer Audio<br>sempluter Audio<br>and Moniphone | 94h + |
|     | Join Audio                                                                     | katomatically join audio by comput                                               | er when jurning a making                                    | 0     |

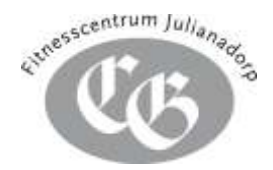

9. Je bent klaar! De video afspraak is begonnen. Veel plezier met de workout!

## Zoom installeren op tablet of smartphone

- Klik op de link in de uitnodiging. Bijvoorbeeld: https:// zoom.us/j/xxxxxxxxx (waarbij x getallen zijn)
- Heb je de software al geïnstalleerd, dan opent de App van Zoom zich vanzelf. Ga verder naar
   Heeft u de software nog niet geïnstalleerd ga dan verder bij 3.
- **3.** De link wordt geopend in je internetbrowser. Het beeld kan daardoor iets anders zijn. Klik op de knop **'Download from AppStore / Google Play**'' Of klik op: 'Open' De AppStore / Google Play zal worden geopend.

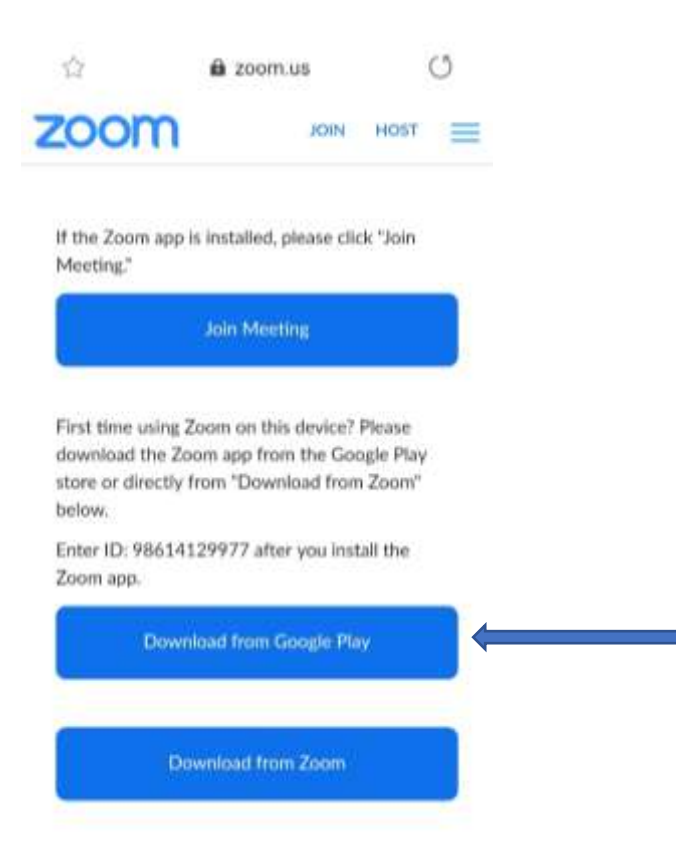

**4.** Je ziet de app van *Zoom Cloud Meetings*. Klik op Installeren / Download icoontje. De app wordt nu op je device geïnstalleerd.

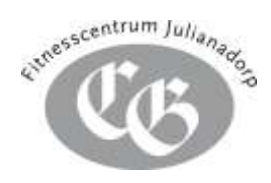

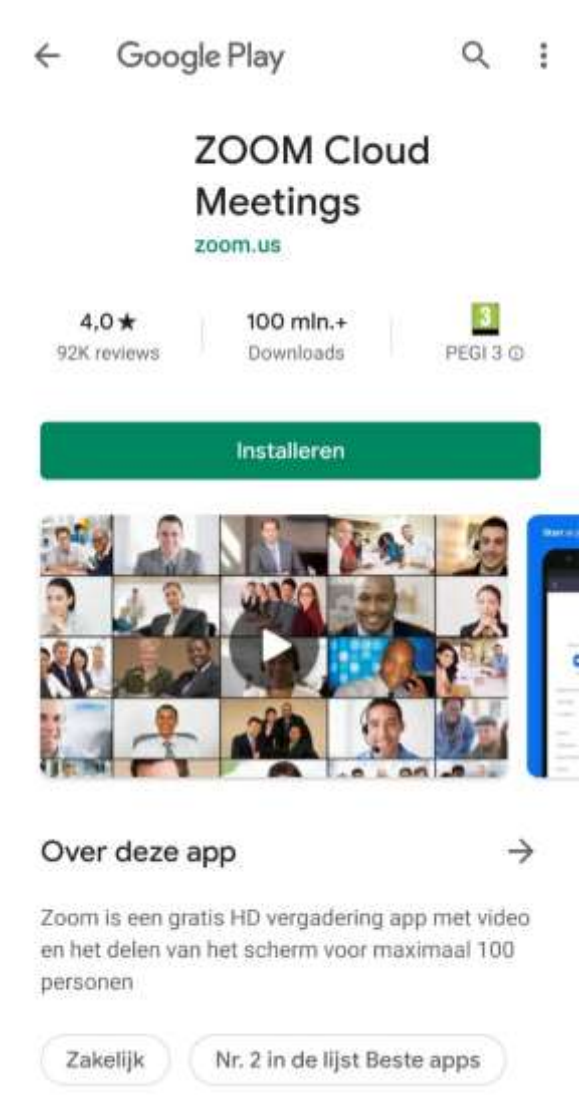

- 5. Zodra de app geïnstalleerd is, ga je weer terug naar de link die je ontvangen hebt van ons (in stap 1). Klik nogmaals op deze link. Bijvoorbeeld: https:// zoom.us/j/xxxxxxxxx (waarbij x getallen zijn)
- 6. De link zal wederom geopend worden in je internetbrowser.
- 7. Er wordt gevraagd om de pagina te openen met de app Zoom. Klik op openen met 'Zoom'.

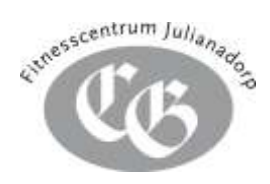

| [Geen onderwerp]                                                                     | ιģ.                |
|--------------------------------------------------------------------------------------|--------------------|
|                                                                                      | Organist           |
| Fitnesscentrum Classic Gym in<br>to a scheduled Zoom meeting                         | a inviting you     |
| Topic test on document le m.<br>Time: All 28, 2020 05:00 PM 4                        | aken<br>Amsterdarn |
| Join Zoom Meeting<br>https://zoom.us/jc986141299<br>pwdec2.jodw/2GSU23K1FORV<br>2209 | 772<br>AdWg1b0da   |
| Meeting ID: 986.1412.9922<br>Password: 940153                                        |                    |
| One top mobile                                                                       |                    |
| Openen met                                                                           |                    |
| 9                                                                                    |                    |
| Samsung Internet                                                                     | Zoom               |
| Één keer                                                                             | Altijd             |

8. Er wordt gevraagd naar je naam. Deze naam wordt enkel weergegeven in de video afspraak. Voer je naam in en klik op 'Join Meeting'. De eerste keer dient u akkoord te gaan met de voorwaarden. Klik dan op 'I agree'.

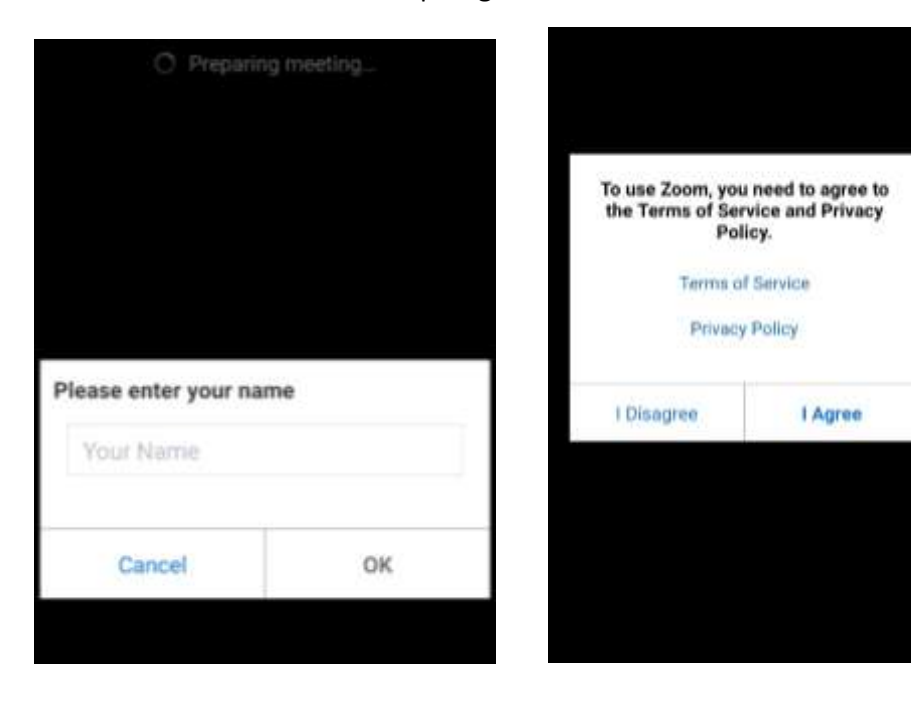

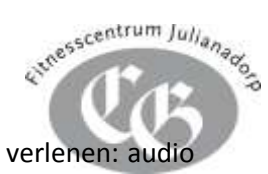

**9.** Zoom heeft toestemming nodig tot verschillende onderdelen die je dient te verlenen: audio en camera. Klik op '**toestaan**'.

| 986-1412-9977 D                     | 986-1412-9977 D                                           |
|-------------------------------------|-----------------------------------------------------------|
|                                     |                                                           |
|                                     |                                                           |
|                                     | 0                                                         |
| ļ                                   |                                                           |
| Zoom toestaan om audio op te nemen? | Zoom toestaan om foto's te maken en video<br>op te nemen? |
| Toestaan                            | Toestaan                                                  |
| Weigeren                            | Weigeren                                                  |

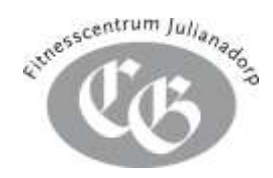

10. Klik linksonder op 'Join audio'. Daarna op 'Call via Device Audio'.

|           | 986         | -1412-9     | 977命   | Leave |
|-----------|-------------|-------------|--------|-------|
|           | Par         | inword: 940 | 153    |       |
|           |             |             |        |       |
|           |             |             |        |       |
|           |             |             |        |       |
|           |             |             |        |       |
|           |             |             |        |       |
|           |             |             |        |       |
|           |             |             |        |       |
|           |             |             |        |       |
|           |             | 0           |        |       |
|           |             | 1           |        |       |
|           |             |             |        |       |
|           |             |             |        |       |
|           |             |             |        |       |
|           |             |             |        |       |
|           |             |             |        |       |
| Call vi   | a Device A  | udio        |        |       |
|           |             | -00-        |        |       |
| Dial in   |             |             |        |       |
|           | -4          | di.         | 0      |       |
|           | 4           |             | ())    |       |
| DOM ADDIO | HURLEY HURS | Ghare       | PERMIT | More  |

11. Let op: wij hebben standaard bij onze meeting de microfoon uitgeschakeld, zodat er zo min mogelijk ruis ontstaat. Het klopt dus dat uw microfoon uitstaat. Naast het icoontje van je microfoon staat 'start video'. Je kunt er voor kiezen om deze aan te zetten of uit te laten. Wanneer je je video aanzet, ben je zichtbaar voor <u>alle</u> deelnemers.

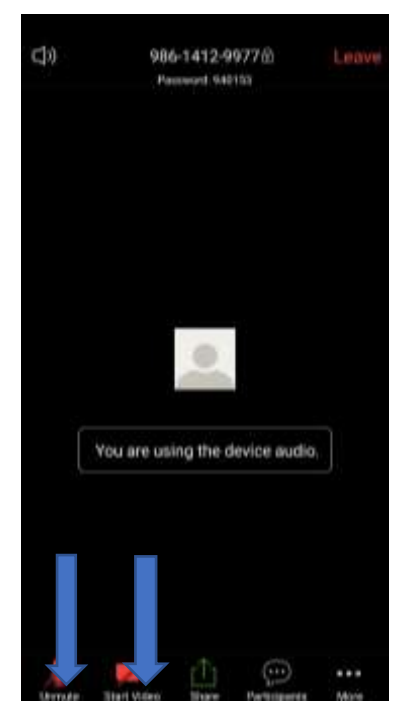

**12.** Je bent klaar.. de video afspraak is begonnen! Veel plezier met de workout!